## LAP2 バージョンアップ手順

- ① LAP2.zip を解凍する。
- ② 出来上がった LAP フォルダ内の L&P.msi を実行する。
- 3

LAP2の削除を選択し完了ボタンを 押す。

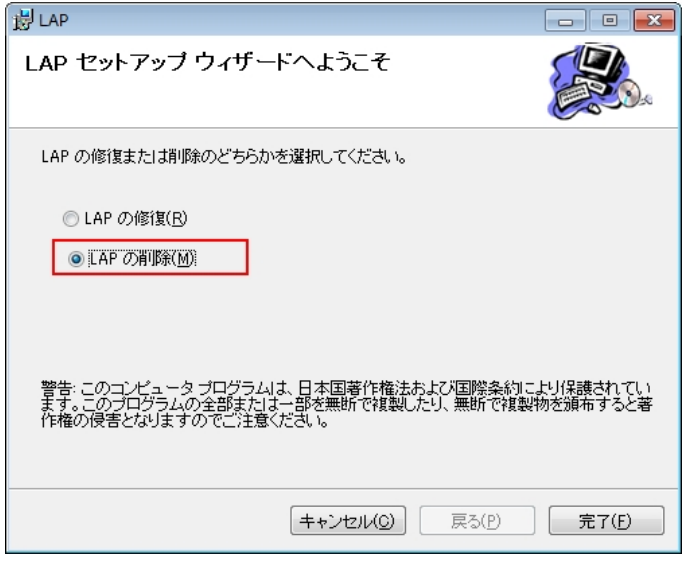

しばらくお待ちください。

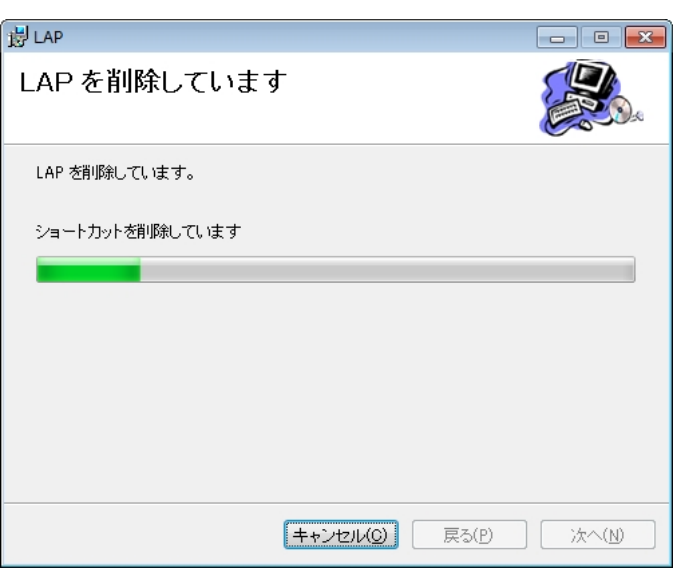

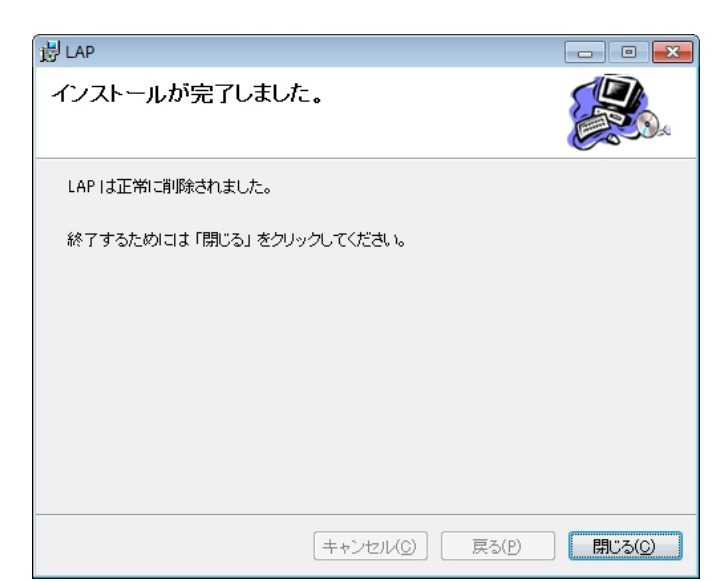

削除が完了したら閉じるボタンを 押す。 再び L&P.mis を実行する。

(5)

次ヘボタンを押す。

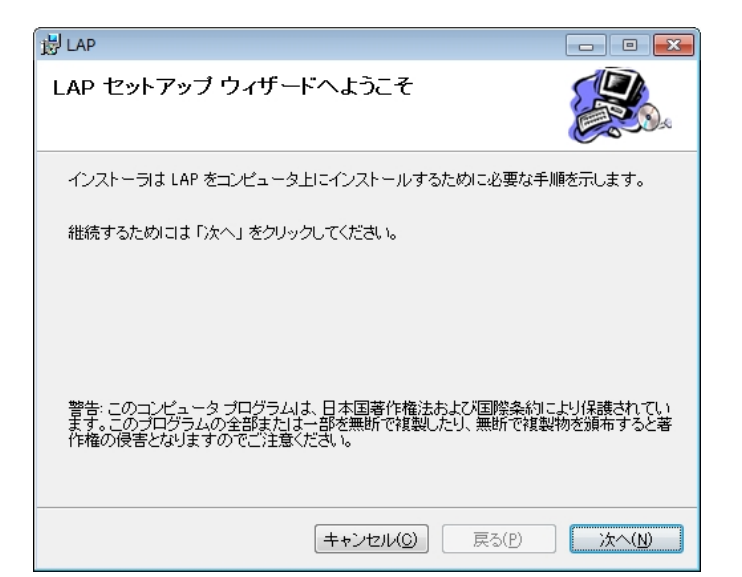

| 谩 LAP                                                                                                    | - • •               |  |
|----------------------------------------------------------------------------------------------------|---------------------|--|
| インストール フォルダの選択                                                                                             |                     |  |
| インストーラは以下のフォルダヘ LAP をインストールします。<br>このフォルダヘインストールためには「次へ」をクリックしてください。他<br>ールするためには、以下に入力するかまたは「参照」をクリックしてくた | 1のフォルダヘインスト<br>ごさい。 |  |
| フォルダ(E): C¥Users¥NB7¥Documents¥LAP2¥<br>ソフトウェアを以下のドライブにインストールできます( <u>V</u> ):                             | 参照( <u>B</u> )      |  |
| ボリューム                                                                                                    | ディスク容量              |  |
|                                                                                                    | 465GE               |  |
| <                                                                                                    | ۱.                  |  |
| ディスク所要量( <u>D</u> )…                                                                                       |                     |  |
| (キャンセル(Q)) 戻る(P)                                                                                           | <u> 次へ(N)</u>       |  |

| الله الم                           | - • •    |
|------------------------------------|----------|
| インストールの確認                          |          |
| LAP をコンピュータにインストールする準備ができました。      |          |
| インストールを開始するためには「次へ」をクリックしてください。    |          |
|                                    |          |
|                                    |          |
|                                    |          |
|                                    |          |
|                                    |          |
| (キャンセル( <u>c</u> )) 戻る( <u>P</u> ) | <u> </u> |

そのまま次ヘボタンを押す。

※インストールフォルダを変える 場合は参照ボタンで処理します。

次ヘボタンを押す。

|                   | J LAP                     | - • •  |
|-------------------|---------------------------|--------|
|                   | インストールが完了しました。            |        |
| これでバージョンアップは終了です。 | LAP は正しくインストールされました。      |        |
| 閉じるボタンを押す。        | 終了するためには「閉じる」をクリックしてください。 |        |
|                   |                           |        |
|                   |                           |        |
|                   |                           |        |
|                   | (キャンセル(C)) 戻る(P)          | 閉じる(0) |

⑥ ディスクトップ上に出来た LAP2 アイコンをクリックします。

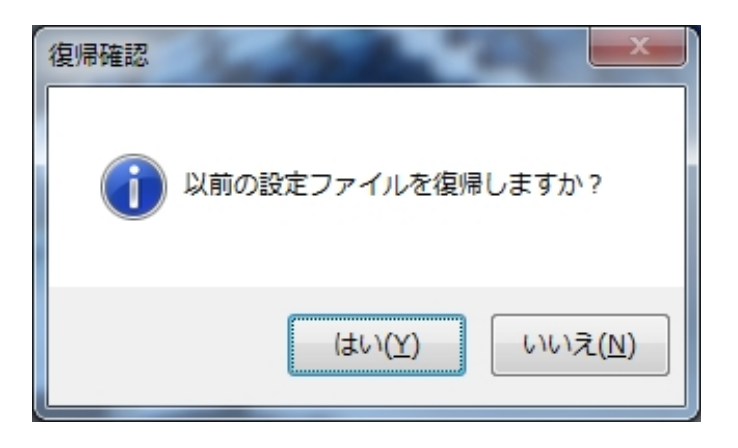

LAP2 が正式起動します。

はいボタンを押します。

Windows8.1 又は Windows10 でのセットアップについて

インターネット経由で入手した L&P.msi を実行すると下記画面が表示されます。

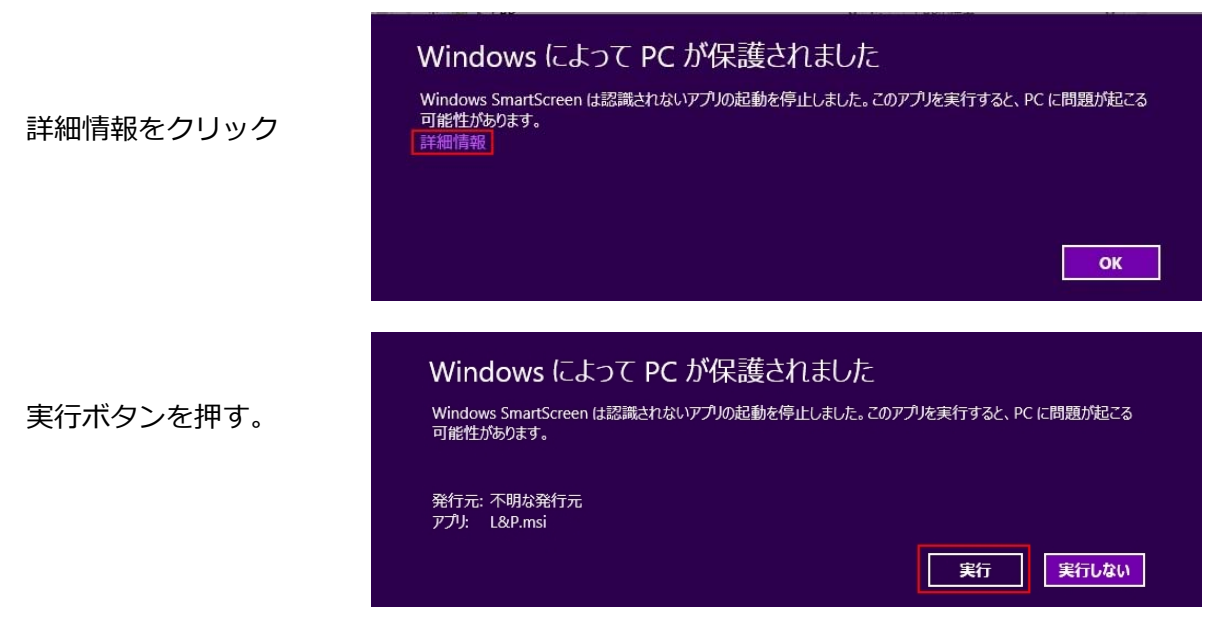